**Rövid útmutató** 00825-0618-4410, Rev AA március 2020.

# Emerson vezeték nélküli 1410S Gateway

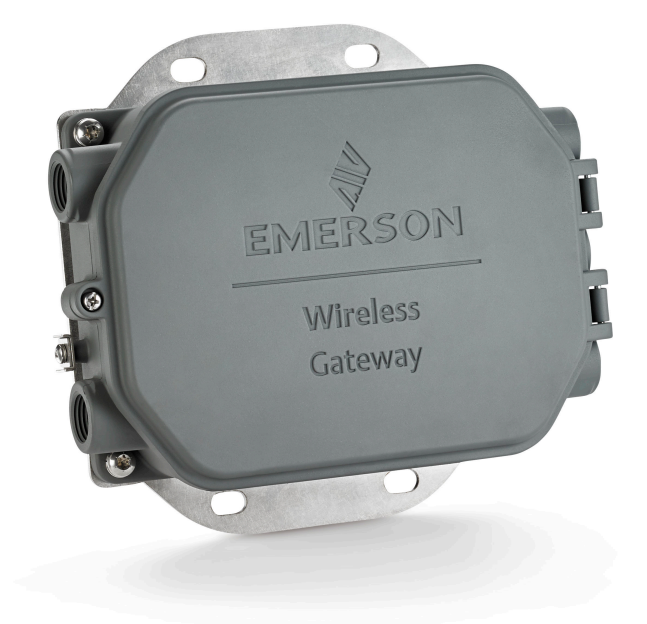

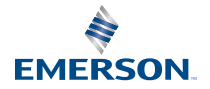

## Biztonsági üzenetek

## ÉRTESÍTÉS

Ez az útmutató az Emerson 1410S vezeték nélküli gatewayhez nyújt általános útmutatást. A diagnosztikára, karbantartásra, szervizre és a hibaelhárításra nem tér ki. További utasítások és információk az Emerson 1410S vezeték nélküli gateway kézikönyvében találhatók. A kézikönyvek és ez az útmutató elektronikus formában is elérhetők itt: Emerson.com/ Rosemount.

## **A**FIGYELEM

#### Robbanásveszély.

Amennyiben feszültség alatt van, a csatlakozások bekötése vagy megbontása csak abban az esetben engedhető meg, ha a környezet minden bizonnyal nem veszélyes.

#### A robbanások súlyos, akár halálos kimenetelű sérülést is okozhatnak:

Robbanásveszélyes helyen a készülék csak a vonatkozó helyi, országos és nemzetközi szabványoknak, szabályzatoknak és gyakorlatoknak megfelelően telepíthető. Review the Product A biztonságos telepítésre vonatkozó esetleges korlátozásokról a Terméktanúsítványok című részben olvashat.

Kerülje a vezetékek és sorkapcsok megérintését. A vezetékekben esetleg jelenlévő magas feszültség áramütést okozhat.

#### Elektrosztatikus feltöltődés esetleges veszélye

A gateway tokozata alumíniumból készült. Az elektrosztatikus kisülések megakadályozása érdekében gondosan járjon el a kezelés és a tisztítás során.

#### Fizikai hozzáférés

Fel nem hatalmazott javító személyzet a felhasználó berendezésének jelentős kárt okozhat, és/vagy elromolhat készülék konfigurációja. Ez előfordulhat akár szándékosan, akár véletlenül, és védekezni kell ellene.

Minden biztonsági program része a fizikai biztonság, és az Ön rendszerének védelme érdekében létfontosságú. Korlátozza illetéktelen személyek hozzáférését, hogy védje a felhasználó berendezéseit. Ez a létesítményben használt mindegyik rendszerre vonatkozik.

#### Tartalom

| Vezeték nélküli tervezése                 | 3  |
|-------------------------------------------|----|
| A számítógéppel kapcsolatos követelmények | 4  |
| Első csatlakoztatás és konfigurálás       | 5  |
| Fizikai üzembe helyezés                   | 16 |
| Szoftvertelepítés (opcionális)            | 20 |
| Működés ellenőrzése                       | 21 |
| Terméktanúsítványok                       | 22 |
| Referenciaadatok                          |    |

## 1 Vezeték nélküli tervezése

## 1.1 Bekapcsolási sorrend

A gatewaynek telepítve kell lennie és megfelelően kell működnie mielőtt a power modult valamelyik vezeték nélküli terepi eszközre szerelik. A vezeték nélküli terepi berendezéseket a gatewaytől való távolságuk sorrendjében kell feszültség alá helyezni, a legközelebbivel kezdve. Így a hálózat telepítése egyszerűbbé és gyorsabbá válik.

## 1.2 Gateway redundanciával

Ha a vezeték nélküli gatewayt többszörözött rendszer tagjaként rendelték (a gateway redundanciakódja: RD), olvassa el a D függeléket az Emerson vezeték nélküli gateway referencia kézikönyvében további telepítési utasításokért.

## 2 A számítógéppel kapcsolatos követelmények

## 2.1 Operációs rendszer (csak opcionális szoftver)

Biztonsági telepítéshez. A Microsoft<sup>®</sup> által támogatott Windows<sup>™</sup> operációs rendszerek elfogadhatók. Néhány példa:

- Microsoft Windows Server 2019 (Standard kiadás), 2-es szervizcsomag
- Windows 10 Enterprise, 1-es szervizcsomag

## 2.2 Alkalmazások

A gateway konfigurálása biztonságos webes interfésszel. A következő böngészők legfrissebb verziói támogatottak:

- Chrome<sup>™</sup> böngésző
- Mozilla Firefox<sup>®</sup>
- Microsoft Edge

## 2.3 Merevlemez szabad terület

- AMS vezeték nélküli konfigurátor: 1,5 GB
- Gateway Setup CD: 250 MB

## 3 Első csatlakoztatás és konfigurálás

A gateway konfigurálásához helyi kapcsolatot kell létrehozni a számítógép és a gateway között.

## A gateway tápellátása

Az Emerson 1410S-nél, bench top lesz szükséges a gateway táplálásához, a gatewayt 10,5–30 VDC (24 VDC,ha I.S. leválasztóval konfigurálták) áramforráshoz vezetékezve.

## ábra 3-1: Emerson 1410S Gateway vezetékezés

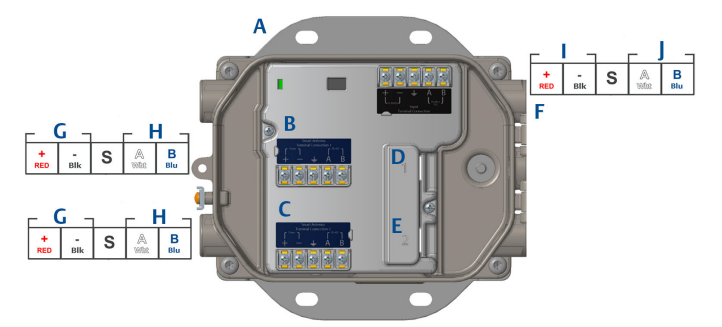

- A. Rögzítőlap
- B. Antenna terminal 1 tápfeszültség és adatkapcsolatok
- C. Antenna terminal 2 tápfeszültség és adatkapcsolatok
- D. 1. Ethernet-port Ha a port aktív, a gyári IP-címe: 192.168.1.10.
- E. 2. Ethernet-port Ha a port aktív, a gyári IP-címe: 192.168.2.10.
- F. Emerson 1410S tápellátás és soros csatlakozás
- G. Tápfeszültség kimenet
- H. RS-485 comm
- I. 10,5–30 VDC tápfeszültség felvétel
- J. Soros modbus

## **A**FIGYELEM

## Védőcső-/kábelbemenetek

A távadó tokozatában levő védőcső-/kábelbemenetek egy ½–14 NPT menetes szerelvényt használnak.Ha veszélyes helyen telepíti az eszközt, kizárólag a megfelelőként feltüntetett, illetve Ex tanúsítvánnyal rendelkező záródugókat, tömszelencéket vagy adaptereket használjon a kábel-/védőcsőbemeneteknél.

## 3.1 Kapcsolat létrehozása

Csatlakoztassa a PC-t/laptopot a gatewayen található 1. (elsődleges) Ethernet-aljzathoz Ethernet-kábel segítségével.

## 3.2 Windows 7

## Eljárás

 Kattintson ide: Internet Access icon (Internetelérés ikon( a képernyő jobb alsó sarkában.

# Currently connected to: % mrsn.org internet access Wireless Network Connection ~ EmrData01 Connected EmrGuest01 3 Other Network 3

ábra 3-2: Internetelérés

- 2. Válassza ezt: *Network and Sharing Center (Hálózat és megosztás központ)*.
- 3. Válassza a Local Area Connection (Helyi területi kapcsolat) elemet.

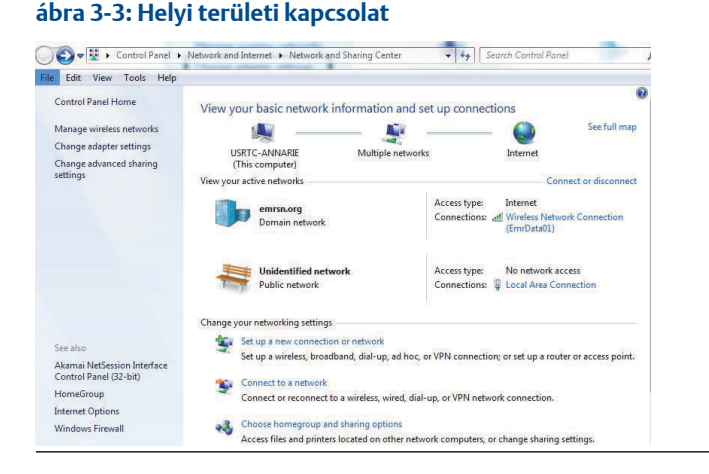

- 4. Válassza a Tulajdonságok elemet.
- Válassza az Internet Protocol Version 4 (TCP/IPv4) (Internet protokoll 4es verziót (TCP/IPv4)) majd válassza a Properties (Tulajdonságok).

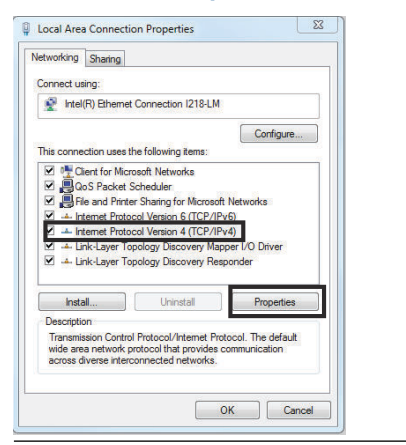

## ábra 3-4: Internet protokoll 4-es verzió (TCP/IPv4)

#### Megjegyzés

Ha a PC/laptop egy másik hálózatról származik, jegyezze fel a jelenlegi IP-címet és a többi beállítást, hogy a PC-t/laptopot a gateway beállítását követően visszaállíthassa az eredeti hálózatra.

 Válassza ki a Use the following IP address (A következő IP-cím használata) gombot.

#### ábra 3-5: IP-cím

| enter Protocol Version 4 (TCP/IP                                                                               | vaj Properties                                                            |      |
|----------------------------------------------------------------------------------------------------|---------------------------------------------------------------------------|------|
| eneral                                                                                                    |                                                                           |      |
| You can get IP settings assigned at<br>this capability. Otherwise, you nee<br>for the appropriate IP settings. | utomatically if your network suppor<br>d to ask your network administrate | ts   |
| Obtain an IP address automat                                                                                   | tically                                                                   |      |
| • Use the following IP address:                                                                                |                                                                           |      |
| IP address:                                                                                                    | 192.168.1.12                                                              |      |
| Subnet mask:                                                                                                   | 255 . 255 . 255 . 0                                                       |      |
| Default gateway:                                                                                               |                                                                           |      |
| Obtain DNS server address au                                                                                   | utomatically                                                              |      |
| • Use the following DNS server                                                                                 | addresses:                                                                | _    |
| Preferred DNS server:                                                                                          |                                                                           |      |
| Alternate DNS server:                                                                                          |                                                                           |      |
| Validate settings upon exit                                                                                    | Advanced.                                                                 |      |
|                                                                                                    | OK Car                                                                    | ncel |

- 7. Az IP address (IP-cím) mezőbe gépelje be a 192.168.1.12 (DeltaV Ready enter 10.5.255.12) számsort.
- 8. A Subnet mask (Alhálózati maszk) mezőbe gépelje be a 255.255.255.0 értéket.
- Válassza az OK lehetőséget az Internet Protocol (TCP/IP) Properties (Internet Protocol (TCP/IP) tulajdonságai) ablakban, és a Local Area Connection Properties (Helyi kapcsolat – tulajdonságok) ablakban is.

## 3.3 Windows 10

## ábra 3-6: Hálózati beállítások

| Ę                         | Unide<br>No Int                | ntified networ<br>ernet               | ſk                   |                    | Î |  |
|---------------------------|--------------------------------|---------------------------------------|----------------------|--------------------|---|--|
| (h.                       | EmrDa<br>Conne<br><u>Prope</u> | ta01<br>cted, secured<br><u>rties</u> |                      |                    |   |  |
|                           |                                |                                       |                      | Disconnect         |   |  |
| (h.                       | GW2.4<br>Secure                | d                                     |                      |                    |   |  |
| (k                        | GW5.0<br>Secure                | d                                     |                      |                    |   |  |
| (k.                       | Tom's<br>Secure                | Wi-Fi Networl                         | k                    |                    |   |  |
| ∽<br><u>Netw</u><br>Chang | /Ork &  <br> e setting         | Internet settin<br>s, such as making  | i <u>gs</u><br>g a c | onnection metered. |   |  |
| <i>lia</i><br>EmrDa       | ta01                           | 分<br>Airplane mode                    | ((j))<br>Mo<br>hot   | obile<br>tspot     |   |  |

## Eljárás

- 1. Válassza a hálózat ikont a jobb alsó sarokban.
- 2. Válassza a Network settings (Hálózati beállítások) hivatkozást.
- 3. Válassza a **Change adapter options (Adapter-beállítások változtatása)** elemet.

| Settings                       |                                                                                                    |
|--------------------------------|----------------------------------------------------------------------------------------------------|
| ŵ Home                         | Status                                                                                                    |
| Find a setting                 | Network status                                                                                                 |
| Network & Internet             |                                                                                                    |
| 🖨 Status                       | EmrDate01<br>emrsn.org                                                                                         |
| na Wi-Fi                       | You're connected to the Internet                                                                               |
| 😨 Ethernet                     | If you have a limited data plan, you can make this network a<br>metered connection or change other properties. |
| n Dial-up                      | Change connection properties                                                                                   |
| 98º VPN                        | Show available networks                                                                                        |
| r <sup>2</sup> → Airplane mode | Change your network settings                                                                                   |
| ဖျာ) Mobile hotspot            | Change adapter options<br>View network adapters and change connection settings.                                |
| 🕑 Data usage                   | ♣ Sharing options                                                                                              |
| Proxy                          | For the networks you connect to, decide what you want to share.                                                |
|                                | Network troubleshooter     Diagnose and fix network problems.                                                  |
|                                | View your network properties                                                                                   |
|                                | Windows Firewall                                                                                               |
|                                | Network and Sharing Center                                                                                     |
|                                | Network reset                                                                                                  |
|                                |                                                                                                    |
|                                |                                                                                                    |

# ábra 3-7: Change Adapter Options (Az adapter-beállítások módosítása)

- Kattintson a jobb gombbal arra a hálózati adapterre, amelyre a Gateway csatlakoztatva van, majd válassza a *Properties* (*Tulajdonságok*) menüpontot.
- Válassza ezt: Internet Protocol Version 4 (TCP/IPv4) (Internet protokoll, 4. verzió) (TCP/IPv4) majd válassza a Properties (Tulajdonságok) opciót.

| Ethernet 4 Properties                                                                                                    | × |
|----------------------------------------------------------------------------------------------------|---|
| Networking Authentication Sharing                                                                                                    |   |
| Connect using:                                                                                                    |   |
| 🚅 Dell Giga Ethemet                                                                                                    |   |
|                                                                                                    |   |
| Configure                                                                                                    |   |
| This connection uses the following items:                                                                                                    |   |
| Client for Microsoft Networks                                                                                                    |   |
| VMware Bridge Protocol                                                                                                    |   |
| File and Printer Sharing for Microsoft Networks                                                                                                    |   |
| ☑ 🕎 QoS Packet Scheduler                                                                                                    |   |
| Internet Protocol Version 4 (TCP/IPv4)                                                                                                    |   |
| Mississeft Naturada Adaptes Multiplayer Destand                                                                                                    |   |
| Image: Microsoft Network Adapter Multiplexor Protocol                                                                                                    |   |
| Microsoft Network Adapter Multiplexor Protocol      Microsoft LLDP Protocol Driver                                                                                                    |   |
| Microsoft Network Adapter Multiplexor Protocol     Microsoft LLDP Protocol Driver                                                                                                    |   |
| Microsoft Network Adapter Multiplexor Protocol     Microsoft LLDP Protocol Driver     S      Install Uninstall Properties                                                                                                    |   |
| Microsoft Network Adapter Multiplexor Protocol     Microsoft LLDP Protocol Driver     S      Install     Uninstall     Properties      Description                                                                                                    |   |
| Microsoft Network Adapter Multiplexor Protocol     Microsoft LLDP Protocol Driver     S      Install     Uninstall     Properties      Description      Transmission Control Protocol/Internet Protocol. The default                                                                                                    |   |
| Microsoft Network Adapter Multiplexor Protocol     Microsoft LLDP Protocol Driver     Microsoft LLDP Protocol Driver     Description     Transmission Control Protocol/Internet Protocol. The default     wide area network protocol that provides communication     across diverse interconnected networks.                                                       |   |
| Microsoft Network Adapter Multiplexor Protocol     Microsoft LLDP Protocol Driver     Microsoft LLDP Protocol Driver     Description     Transmission Control Protocol/Internet Protocol. The default     wide area network protocol that provides communication     across diverse interconnected networks.                                                       |   |
| Microsoft Network Adapter Multiplexor Protocol     Microsoft LLDP Protocol Driver     Microsoft LLDP Protocol Driver     Description     Transmission Control Protocol/Internet Protocol. The default     wide area network protocol that provides communication     across diverse interconnected networks.                                                       |   |
| Microsoft Network Adapter Multiplexor Protocol     Microsoft LLDP Protocol Driver     Microsoft LLDP Protocol Driver     Description     Transmission Control Protocol/Internet Protocol. The default     wide area network protocol that provides communication     across diverse interconnected networks.                                                       |   |
| Microsoft Network Adapter Multiplexor Protocol     Microsoft LLDP Protocol Driver     Microsoft LLDP Protocol Driver     Description     Transmission Control Protocol/Internet Protocol. The default     wide area network protocol that provides communication     across diverse interconnected networks.                                                       |   |
| Microsoft Network Adapter Multiplexor Protocol     Microsoft LLDP Protocol Driver     Microsoft LLDP Protocol Driver     Install     Uninstall     Properties     Description     Transmission Control Protocol/Internet Protocol. The default     wide area network protocol that provides communication     across diverse interconnected networks.     OK Cance | 1 |

## ábra 3-8: Internet protokoll 4-es verzió (TCP/IPv4)

#### Megjegyzés

Ha a PC/laptop egy másik hálózatról származik, jegyezze fel a jelenlegi IP-címet és a többi beállítást, hogy a PC-t/laptopot a gateway beállítását követően visszaállíthassa az eredeti hálózatra.

6. Válassza ki a Use the following IP address (A következő IP-cím használata) gombot.

|--|

| Internet Protocol Version 4 (TCP/IPv4)                                                                                | Properties X                                                         |
|----------------------------------------------------------------------------------------------------|----------------------------------------------------------------------|
| General                                                                                                    |                                                                      |
| You can get IP settings assigned autor<br>this capability. Otherwise, you need to<br>for the appropriate IP settings. | natically if your network supports<br>ask your network administrator |
| Obtain an IP address automatical                                                                                      | ly                                                                   |
| • Use the following IP address:                                                                                       |                                                                      |
| IP address:                                                                                                    | 192.168.1.11                                                         |
| Subnet mask:                                                                                                    | 255.255.255.0                                                        |
| Default gateway:                                                                                                    |                                                                      |
| Obtain DNS server address auton                                                                                       | natically                                                            |
| • Use the following DNS server add                                                                                    | resses:                                                              |
| Preferred DNS server:                                                                                                 |                                                                      |
| Alternate DNS server:                                                                                                 |                                                                      |
| Validate settings upon exit                                                                                           | Advanced                                                             |
|                                                                                                    | OK Cancel                                                            |

- 7. In the *IP address (IP-cim)* mezőbe gépelje be a 192.168.1.11 (DeltaV Ready enter 10.5.255.12) számsort.
- 8. A Subnet mask (Alhálózati maszk) mezőbe gépelje be a 255.255.255.0 értéket.
- Válassza az OK (OK) lehetőséget az Internet Protocol (TCP/IP) Properties (Internet Protocol (TCP/IP) tulajdonságai) ablakban, és a Local Area Connection Properties (Helyi kapcsolat tulajdonságok) ablakban is.

#### Megjegyzés

A gateway másodlagos Ethernet portjához történő csatlakozás esetén ettől eltérő hálózati beállítások szükségesek.

#### táblázat 3-1: Hálózati beállítások

|            | Gateway      | PC/laptop/<br>tablet | Alhálózat     |
|------------|--------------|----------------------|---------------|
| Ethernet 1 | 192.168.1.10 | 192.168.1.12         | 255.255.255.0 |
| Ethernet 2 | 192.168.2.10 | 192.168.2.12         | 255.255.255.0 |

## 3.4 Proxyk kikapcsolása

Ez az eljárás akkor lehet szükséges, amikor Chrome böngészőt Windows operációs rendszerekkel használunk.

#### Eljárás

- 1. Nyisson meg egy webböngészőt.
- 2. Navigáljon ide: Settings (Beállítások) > Advanced (Speciális).
- 3. A System (Rendszer) fejezetben kattintson erre: Open proxy settings (Proxy beállítások megnyitása).

## Példa

| Set  | tings                 | G                                                                                                    | - | × |
|------|-----------------------|----------------------------------------------------------------------------------------------------|---|---|
| ŵ    | Home                  | Proxy                                                                                                    |   |   |
|      | Find a setting        | Automatic proxy setup                                                                                                    |   |   |
| N    | etwork & Internet     | Use a proxy server for Ethernet or Wi-Fi connections. These settings<br>don't apply to VPN connections.                  |   |   |
| B    | Status                | Automatically detect settings                                                                                            |   |   |
| a    | Wi-Fi                 | On                                                                                                    |   |   |
| Æ    | <sup>1</sup> Ethernet | Use setup script                                                                                                    |   |   |
| ~    | Dishup                | Off Off                                                                                                    |   |   |
|      | Dial-up               | Script address                                                                                                    |   |   |
| -980 | VPN                   |                                                                                                    |   |   |
| 12/2 | Airplane mode         | Save                                                                                                    |   |   |
| 0p(  | Mobile hotspot        | Manual provy setup                                                                                                    |   |   |
| Ċ    | Data usage            | Use a proxy server for Ethernet or Wi-Fi connections. These settings                                                     |   |   |
| ¢    | Proxy                 | don't apply to VPN connections.                                                                                          |   |   |
|      |                       | Use a proxy server                                                                                                    |   |   |
|      |                       | Off Off                                                                                                    |   |   |
|      |                       | Address Port                                                                                                    |   |   |
|      |                       | Use the proxy server except for addresses that start with the following entries. Use semicolons (;) to separate entries. |   |   |
|      |                       |                                                                                                    |   |   |
|      |                       | Don't use the proxy server for local (intranet) addresses                                                                |   |   |
|      |                       | Save                                                                                                    |   |   |

## 3.5 A gateway konfigurálása

A Gateway kezdeti konfigurációjának elvégzéséhez kövesse az alábbi lépéseket. Ezt mindkét hálózatnál el kell végezni.

#### Eljárás

- 1. Lépjen be a gateway alapértelmezett weboldalára: https:// 192.168.1.10.
  - a) Jelentkezzen be az admin (rendszergazda) felhasználónévvel.

b) Írja be a jelszót: default

ábra 3-10: Felhasználónév és jelszó

| Unlock?                                                   |                                                                                     |
|-----------------------------------------------------------|-------------------------------------------------------------------------------------|
| Please enter your passwo<br>Username                      | rd to unlock this section.                                                          |
| Password                                                  |                                                                                     |
| Do not attempt to log on u<br>be prosecuted to the fuller | nless you are an authorized user. Unauthorized access will<br>st extent of the law. |
| Login                                                     |                                                                                     |

- 2. Navigáljon ide: System Settings (Rendszerbeállítások) > Gateway (Gateway) > Ethernet Communication (Ethernet kommunikáció) a hálózati beállítások eléréséhez.
  - a) Konfigurálja a következőt: Static IP address (statikus IP-cím), vagy állítsa be ezt: DHCP (DHCP), és adja meg: Hostname (Gazdagépnév).

| wgdemo wgdemo                      |             |          | System Settings                                 |                                       |                 | + Network Information |
|------------------------------------|-------------|----------|-------------------------------------------------|---------------------------------------|-----------------|-----------------------|
| System Settings >> Gateway >> Eth  | ernet Commu | nication | ^                                               |                                       |                 |                       |
| Gateway                            |             |          |                                                 |                                       |                 |                       |
| Access List                        |             | Ethe     | ernet Communic                                  | ation                                 |                 |                       |
| Backup And Restore                 |             | – Pri    | mary Interface [Port 1]                         |                                       |                 |                       |
| Certificate Management             |             |          | Specify an IP address (re                       | commended)                            | Domain Name     |                       |
| Ethernet Communication<br>Firmware |             |          | Obtain an IP address from<br>Obtain Domain Name | n a DHCP server<br>e from DHCP Server | emrsn.org       |                       |
| Features                           |             |          | Interface Physical Address                      |                                       | IP Address      |                       |
| Logging                            |             |          | 00:26:16:01:00:E8                               |                                       | 10.224.50.37    |                       |
| Time                               |             |          | Full Primary Host Name                          |                                       |                 |                       |
| Network                            |             |          | wgdemo                                          |                                       | Net Mask        |                       |
| Protocols                          |             |          | Host Name                                       |                                       | 255.255.255.0   |                       |
|                                    |             |          | wgdemo                                          |                                       | Default Gateway |                       |
| Users                              |             |          |                                                 |                                       | 10.224.50.1     |                       |
|                                    |             |          |                                                 |                                       | DSCP Code       |                       |
|                                    |             |          |                                                 |                                       | Default         |                       |
|                                    |             | + Seco   | ondary Interface [Port 2]                       |                                       |                 | ON                    |
|                                    |             | VLAN 1   |                                                 |                                       |                 | OFF                   |
|                                    |             | VLAN 2   |                                                 |                                       |                 | OFF                   |
|                                    |             | VLAN 3   |                                                 |                                       |                 | OFF                   |
|                                    |             | VLAN 4   |                                                 |                                       |                 | OFF                   |
|                                    | Ŀ           |          | Save Changes                                    | Cance                                 | d               |                       |

ábra 3-11: Ethernet kommunikáció

 b) Indítsa újra az alkalmazást innen: System Settings (Rendszerbeállítások) > Gateway (Gateway) > Backup and Restore (Biztonsági mentés és visszaállítás) > Restart Apps (Alkalmazások újraindítása).

## Megjegyzés

Az alkalmazások alaphelyzetbe állítása átmenetileg letiltja a kommunikációt a terepi készülékekkel.

3. Távolítsa el a táp- és az Ethernet-kábelt a gatewayből.

## 4 Fizikai üzembe helyezés

## 4.1 Emerson 1410S2 szerelése

Keressen egy olyan helyet,ahol a gateway kellően hozzáfér a gazdarendszer hálózatához (folyamatvezérlő hálózat).

## 4.1.1 Szerelés csőre

## Előfeltételek

A gateway 2 hüvelykes csőre szereléséhez a következő fémáruk és szerszámok szükségesek:

- Két db 5/16-in. U csavar (a gatewayhez mellékelve)
- 2-in. szerelőcső
- 1/2 hüvelykes dugókulcs

## Eljárás

- 1. Helyezze az egyik U csavart a cső köré, majd a gateway tokozatának felső rögzítő furatain és az alátétlemezen keresztül.
- 2. Az U csavar anyáinak meghúzására használjon 1/2 hüvelykes dugókulcsot.
- Ismételje meg a lépéseket a második U csavarnál és az alsó rögzítő furatoknál is.

## ábra 4-1: Emerson 1410S2 szerelése

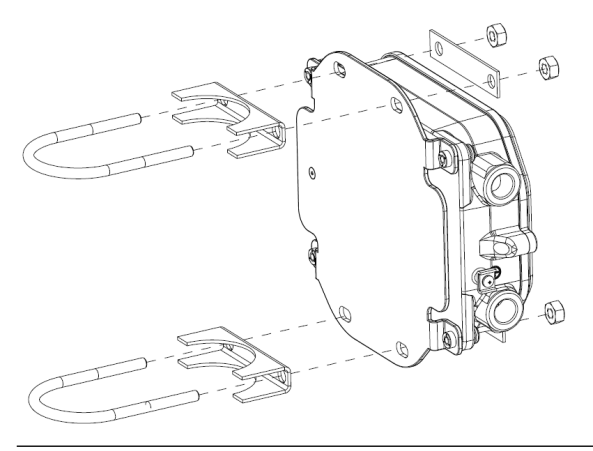

## 4.1.2 A konzol felszerelése

A gateway konzolra szereléséhez a következő fémáruk és szerszámok szükségesek:

#### Előfeltételek

- Négy db 15/16 hüvelykes csavar
- Támasztókengyel
- ¾-hüvelykes fúró
- ½ hüvelykes dugókulcs

A gateway szereléséhez a következő eljárást végezze el:

#### Eljárás

- Készítsen négy 3/8 hüvelykes (9,525 mm) furatot egymástól 3,06 hüvelyk (77 mm) vízszintes távolságra és 11,15 hüvelyk (283 mm) függőleges távolságra a támasztókengyelen, a gateway konzol furatainak megfelelően.
- 1/2 hüvelykes dugókulccsal erősítse a gatewayt a támasztókengyelhez, 15/16 hüvelykes csavarok felhasználásával.

# 4.2 Az Emerson 1410S csatlakoztatása a 781S vezeték nélküli antennákhoz

## ábra 4-2: Emerson 1410S és 781S szerelése

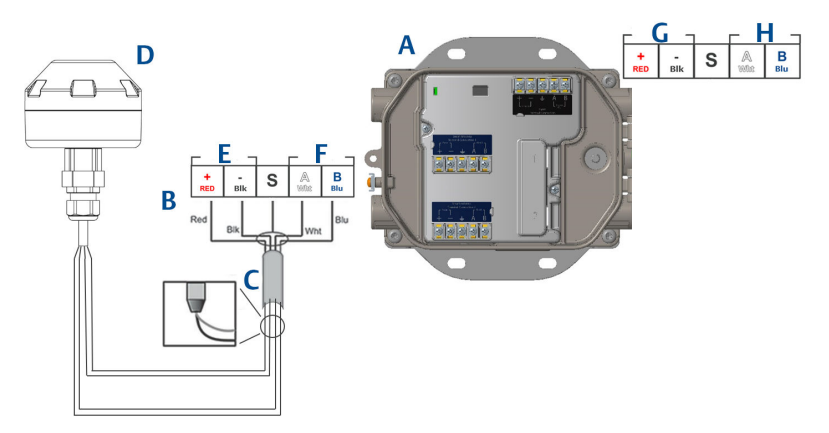

- A. Emerson vezeték nélküli 1410S Gateway
- B. Sorkapocs-csatlakozók
- C. Árnyékolt kábelpár
- D. Emerson 781S vezeték nélküli antenna
- E. Tápfeszültség kimenet
- F. RS-485 comm
- G. 10,5–30 VDC tápfeszültség felvétel
- H. Soros modbus

## Eljárás

- 1. Árnyékolt kábelpár csatlakoztatása.
- 2. Csatlakoztassa vissza az árnyékolt vezetéket és fóliát.

## 4.3 Emerson 1410S földelése

A gateway tokozatát mindig az országos és helyi elektromos előírásoknak megfelelően kell földelni. A földelés leghatékonyabb módja az, ha minimális ellenállással, közvetlenül a földhöz csatlakoztatja a készüléket. Földelje a gatewayt a külső földelősaru földhöz csatlakoztatásával. A csatlakozás maximum 1  $\Omega$  vagy kisebb ellenállású lehet. A külső földelőcsavar a gateway tokozatának bal oldalán található, és szimbóluma a következő:

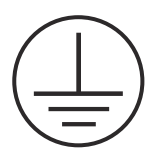

## 4.4 Lezáró ellenállások

A DIP kapcsolók konfigurálásához az Emerson 1410S Gateway és a 781S vezeték nélküli antenna referencia kézikönyvében találhatók információk.

Három DIP kapcsolót biztosítunk a különböző lezáró ellenállások engedélyezéséhez, és and és előmágnesező ellenállást a soros Modbus csatlakozáshoz. A kapcsolók a sorkapocs csatlakozások feletti elektronika házban vannak elhelyezve. A három DIP kapcsolót jobboldalt és bekapcsol állásban találja.

## 4.5 Csatlakozás a gazdarendszerhez

## Eljárás

- Kösse a gateway 1. (elsődleges) Ethernet- vagy soros kimenet csatlakozóját a gazdarendszer hálózatára vagy a soros ki-/bemeneti csatlakozóra (lásd 1. ábra és 2. ábra a hardver rajzoknál). Ezt mindkét hálózatra el kell végezni. Szükség esetén a hálózatokat lehet különböző helyekre irányítani.
- Soros csatlakozások esetében ügyeljen arra, hogy mindegyik lezárás tiszta és biztonságos, hogy elkerülje a vezeték csatlakoztatásakor adódó problémákat.

## 4.6 Ajánlott eljárás

Általában árnyékolt sodrott érpárt használnak a soros csatlakozás bekötésére, és szokásos gyakorlat az árnyékolás földelése a soros gazdagépnél, míg az árnyékolás a gateway oldalán nincs bekötve. A földelési problémák elkerülése érdekében biztosítsa az árnyékolás szigetelését.

Az Emerson vezetéknélküliHART<sup>®</sup> biztonsági irányelvek szerint (Whitepaper) a gatewayt LAN (helyi) és nem WAN (nagykörzetű) hálózaton keresztül kell a gazdarendszerre csatlakoztatni.

## 5 Szoftvertelepítés (opcionális)

## 5.1 Szerelési utasítások

A kétlemezes szoftvercsomag a Security Setup Utility programot (Biztonsági telepítő segédprogram) (csak biztonságos gazdagépkapcsolatok vagy OPC-kommunikáció használata esetén szükséges), valamint az AMS vezeték nélküli konfigurátor programot tartalmazza. A Security Setup Utility (Biztonsági telepítő segédprogram) az 1. lemezen található.

## Eljárás

- 1. Zárjon be minden Windows-programot, beleértve a háttérben futó programokat, például vírusirtókat is.
- 2. Helyezze be a 1. lemezt a számítógép CD-/DVD-meghajtójába.
- 3. Ha a telepítő program nem jelenik meg, a lemezen keresse meg és indítsa el az **autorun.exe** fájlt.
- 4. Kövesse a megjelenő utasításokat.
- 5. Helyezze be a 2. lemezt a számítógép CD-/DVD-meghajtójába.
- 6. Az AMS vezeték nélküli konfigurátor elindulásakor kattintson a menüben az *Install (Telepítés)* elemre.
- 7. Kövesse a megjelenő utasításokat.
- 8. Engedélyezze, hogy az AMS vezeték nélküli konfigurátor újraindítsa a számítógépet.
- 9. Ne vegye ki a lemezt a CD-/DVD-meghajtóból.
- 10. A telepítés a bejelentkezést követően automatikusan folytatódik.
- 11. Kövesse a megjelenő utasításokat.

## Megjegyzés

Ha a számítógépen ki van kapcsolva az automatikus futtatás, vagy a telepítés nem indul el automatikusan, kattintson duplán a D:\SETUP.EXE fájlra (ahol a D a számítógép CD/DVD meghajtója),majd válassza az **OK (OK)** gombot.

A Security Setup Utility és az AMS vezeték nélküli konfigurátor programmal kapcsolatban bővebb információk az Emerson 1410S gateway és a 781 terepi csatoló kézikönyvében találhatók.

## 6 Működés ellenőrzése

A működést a webes felületen keresztül lehet ellenőrizni egy webböngészőnek a gazdarendszerre csatlakoztatott bármely PC-n történő megnyitásával, és a gateway IP címének vagy DHCP gazdagép nevének a címsorban történő megadásával. Ha a gatewayt megfelelően csatlakoztatták és konfigurálták, a biztonsági figyelmeztetés jelenik meg, amit bejelentkezési képernyő követ. Ezt mindkét hálózatra el kell végezni.

## ábra 6-1: Gateway bejelentkezési képernyő

| Please enter you  | r password to unloc | k this section.     |                             |
|-------------------|---------------------|---------------------|-----------------------------|
| Username          |                     |                     |                             |
| Password          |                     |                     |                             |
| Do not attempt to | log on unless you   | are an authorized t | user. Unauthorized access v |

A gateway ezzel készen áll a gazdarendszerbe történő integrálásra. Győződjön meg arról, hogy a mindkét hálózaton használandó terepi eszközökön meglegyen a Gatewayen levő hálózati azonosító és csatlakozási kulcs (a hálózati beállítások oldalon található). A mobil készülékek a bekapcsolásuk után megjelennek a vezeték nélküli hálózaton, és a kommunikáció a webes felület segítségével, az Explore (Felderítés) fül alatt ellenőrizhető. A hálózat számára a felálláshoz szükséges idő a készülékek számától függ.

## 7 Terméktanúsítványok

Átdolgozás: 2.0

## 7.1 Európai irányelvekre vonatkozó információk

Az EK-megfelelőségi nyilatkozat másolata megtalálható a Rövid telepítési útmutató végén. Az EU megfelelőségi nyilatkozat legújabb verziója megtalálható az Emerson.com honlapon.

## 7.2 Távközlési megfelelőség

Minden vezeték nélküli berendezésnek tanúsítvánnyal kell rendelkeznie arról, hogy megfelel a rádiófrekvenciák használatát szabályozó előírásoknak. Az ilyen típusú terméktanúsítványokat szinte minden ország megköveteli. Az Emerson az egész világon együttműködik a kormányhivatalokkal annak érdekében, hogy az előírásoknak teljesen megfelelő termékeket tudjon kínálni, és semmiképpen ne sértse meg az egyes országoknak a vezeték nélküli berendezések használatára vonatkozó irányelveit és törvényeit.

## 7.3 Európa

## N1 ATEX Megnövelt biztonság gyújtószikramentes kimenettel a 0 zónára

Tanúsítvány SGS20ATEX0036X

| Jelölések | 🖾 ll 3(1)G Ex ec | [ia Ga] IIC T4 Gc | $(-40^{\circ}C \le Ta \le +65^{\circ}C)$ |
|-----------|------------------|-------------------|------------------------------------------|
|-----------|------------------|-------------------|------------------------------------------|

**Szabványok** EN IEC 60079-0: 2018, EN IEC 60079-7:2015+A1:2018, EN 60079-11: 2012, EN 60079-15:2010, EN 60079-31:2014

## N1 ATEX Megnövelt biztonságú gyújtószikramentes kimenettel a 0. zónára (csak az csak az IW-6300H-AC-x-K9 Cisco kültéri elérési pont modellel történő használatra)

| Tanúsítvány | SGS20ATEX0036X                                                                                           |
|-------------|----------------------------------------------------------------------------------------------------|
| Jelölések   | ⓑ II 3(1)G Ex ec nA [ia Ga] IIC T4 Gc (-40°C ≤ Ta ≤ +65°C)                                               |
| Szabványok  | EN IEC 60079-0: 2018, EN IEC 60079-7:2015+A1:2018, EN 60079-11: 2012, EN 60079-15:2010, EN 60079-31:2014 |

## A biztonságos használat speciális feltételei (X):

1. A poliuretán festékbevonat elektrosztatikus veszélyforrást jelenthet. Ügyelni kell arra, hogy elkerülhetők legyenek az ilyen felületek elektrosztatikus feltöltődéséhez vezető körülmények. A berendezés csak nedves törlőkendővel tisztítható.  A készülék nem felel meg az 500 V-os elektromos szigetelésvizsgálatnak, melyet az EN 60079-7:2015+ A1:2018 és 6.3.13 EN 60079-11:2012 szabvány 6.1. cikkelye határoz meg. Ezt a telepítés során figyelembe kell venni.

# N1 ATEX Megnövelt biztonság gyújtószikramentes kimenettel a 2. zónára

#### Tanúsítvány SGS20ATEX0057X

- **Jelölések** (a) II 3G Ex ec [ic] IIC T4 Gc (-40°C  $\leq$  Ta  $\leq$  +65°C)
- **Szabványok** EN IEC 60079-0: 2018, EN IEC 60079-7:2015+A1:2018, EN 60079-11: 2012, EN 60079-15:2010, EN 60079-31:2014

## N1 ATEX Megnövelt biztonságú gyújtószikramentes kimenettel a 2. zónára (csak az csak az IW-6300H-AC-x-K9 Cisco kültéri elérési pont modellel történő használatra)

- **Jelölések** (a) II 3G Ex ec nA [ic] IIC T4 Gc (-40°C  $\leq$  Ta  $\leq$  +65°C)
- **Szabványok** EN IEC 60079-0: 2018, EN IEC 60079-7:2015+A1:2018, EN 60079-11: 2012, EN 60079-15:2010, EN 60079-31:2014

## A biztonságos használat speciális feltételei (X):

- 1. A poliuretán festékbevonat elektrosztatikus veszélyforrást jelenthet. Ügyelni kell arra, hogy elkerülhetők legyenek az ilyen felületek elektrosztatikus feltöltődéséhez vezető körülmények. A berendezés csak nedves törlőkendővel tisztítható.
- A nem gyújtószikramentes Modbus RTU és Ethernet Port csatlakozókat biztonságos extra-alacsony feszültségű (SELV) vagy védett extra- alacsony feszültségű (PELV) áramkörökről kell táplálni, például olyan berendezéshez, amely megfelel akár az IEC 60950 sorozat, IEC 61010-1 követelményeinek vagy műszakilag egyenértékű szabványnak.
- A készülék nem felel meg az 500 V-os elektromos szigetelésvizsgálatnak, melyet az EN 60079-7:2015+ A1:2018 és 6.3.13 EN 60079-11:2012 szabvány 6.1. cikkelye határoz meg. Ezt a telepítés során figyelembe kell venni.

## ND ATEX porlobbanásálló gyújtószikramentes kimenetekkel a 0. zónára

#### Tanúsítvány SGS20ATEX0036X

**Jelölések** (a) II 3D (1G) Ex tc [ia IIC Ga] IIIC T90°C Dc (-40°C  $\leq$  Ta  $\leq$  +65°C)

**Szabványok** EN IEC 60079-0: 2018, EN IEC 60079-7:2015+A1:2018, EN 60079-11: 2012, EN 60079-15:2010, EN 60079-31:2014

## A biztonságos használat speciális feltételei (X):

- 1. A poliuretán festékbevonat elektrosztatikus veszélyforrást jelenthet. Ügyelni kell arra, hogy elkerülhetők legyenek az ilyen felületek elektrosztatikus feltöltődéséhez vezető körülmények. A berendezés csak nedves törlőkendővel tisztítható.
- A készülék nem felel meg az 500 V-os elektromos szigetelésvizsgálatnak, melyet az EN 60079-7:2015+ A1:2018 és 6.3.13 EN 60079-11:2012 szabvány 6.1. cikkelye határoz meg. Ezt a telepítés során figyelembe kell venni.

## ND ATEX porlobbanásálló gyújtószikramentes kimenetekkel a 2. zónára

#### Tanúsítvány SGS20ATEX0036X

- **Szabványok** EN IEC 60079-0: 2018, EN IEC 60079-7:2015+A1:2018, EN 60079-11: 2012, EN 60079-15:2010, EN 60079-31:2014

#### A biztonságos használat speciális feltételei (X):

- 1. A poliuretán festékbevonat elektrosztatikus veszélyforrást jelenthet. Ügyelni kell arra, hogy elkerülhetők legyenek az ilyen felületek elektrosztatikus feltöltődéséhez vezető körülmények. A berendezés csak nedves törlőkendővel tisztítható.
- A nem gyújtószikramentes Modbus RTU és Ethernet Port csatlakozókat biztonságos extra-alacsony feszültségű (SELV) vagy védett extra- alacsony feszültségű (PELV) áramkörökről kell táplálni, például olyan berendezéshez, amely megfelel akár az IEC 60950 sorozat, IEC 61010-1 követelményeinek vagy műszakilag egyenértékű szabványnak.
- A készülék nem felel meg az 500 V-os elektromos szigetelésvizsgálatnak, melyet az EN 60079-7:2015+ A1:2018 és 6.3.13 EN 60079-11:2012 szabvány 6.1. cikkelye határoz meg. Ezt a telepítés során figyelembe kell venni.

## 7.4 Nemzetközi

#### N7 IECEx Megnövelt biztonság gyújtószikramentes kimenettel a 0 zónára

Tanúsítvány IECEx BAS.20.0022X

**Jelölések** Ex ec [ia Ga] IIC T4 Gc ( $-40^{\circ}C \le Ta \le +65^{\circ}C$ )

**Szabványok** IEC 60079-0: 2017, IEC 60079-7:2015+A1:2017, IEC 60079-11: 2011, IEC 60079-15:2017, IEC 60079-31:2013

## N7 IECEx Megnövelt biztonság gyújtószikramentes kimenettel a 0 zónára (csak az IW-6300H-AC-x-K9 kültéri elérési pont modellel történő használatra)

| Tanúsítvány | IECEx BAS.20. 0022X                                                                                   |
|-------------|----------------------------------------------------------------------------------------------------|
| Jelölések   | Ex ec nA [ia Ga] IIC T4 Gc (-40°C $\leq$ Ta $\leq$ +65°C)                                             |
| Szabványok  | IEC 60079-0: 2017, IEC 60079-7:2015+A1:2017, IEC 60079-11: 2011, IEC 60079-15:2017, IEC 60079-31:2013 |

## A biztonságos használat speciális feltételei (X):

- 1. A poliuretán festékbevonat elektrosztatikus veszélyforrást jelenthet. Ügyelni kell arra, hogy elkerülhetők legyenek az ilyen felületek elektrosztatikus feltöltődéséhez vezető körülmények. A berendezés csak nedves törlőkendővel tisztítható.
- A készülék nem felel meg az 500 V-os elektromos szigetelésvizsgálatnak, melyet az EN 60079-7:2015+ A1:2017 szabvány 6.1. cikkelye határoz meg. Ezt a telepítés során figyelembe kell venni.

## N7 IECEx Megnövelt biztonság gyújtószikramentes kimenettel a 2. zónára

| Tanúsítvány | IECEx BAS.20. 0027X                                                                                   |
|-------------|----------------------------------------------------------------------------------------------------|
| Jelölések   | Ex ec [ic] IIC T4 Gc (-40°C $\leq$ Ta $\leq$ +65°C)                                                   |
| Szabványok  | IEC 60079-0: 2017, IEC 60079-7:2015+A1:2017, IEC 60079-11: 2011, IEC 60079-15:2017, IEC 60079-31:2013 |

## N7 IECEx Megnövelt biztonság gyújtószikramentes kimenettel a 2. zónára (csak az IW-6300H-AC-x-K9 kültéri elérési pont modellel történő használatra)

| Tanúsítvány | IECEx BAS.20. 0027X                                                                                   |  |
|-------------|----------------------------------------------------------------------------------------------------|--|
| Jelölések   | Ex ec nA [ic] IIC T4 Gc (-40°C ≤ Ta ≤ +65°C)                                                          |  |
| Szabványok  | IEC 60079-0: 2017, IEC 60079-7:2015+A1:2017, IEC 60079-11: 2011, IEC 60079-15:2017, IEC 60079-31:2013 |  |

## A biztonságos használat speciális feltételei (X):

1. A poliuretán festékbevonat elektrosztatikus veszélyforrást jelenthet. Ügyelni kell arra, hogy elkerülhetők legyenek az ilyen felületek elektrosztatikus feltöltődéséhez vezető körülmények. A berendezés csak nedves törlőkendővel tisztítható.

- A nem gyújtószikramentes Modbus RTU és Ethernet Port csatlakozókat biztonságos extra-alacsony feszültségű (SELV) vagy védett extra- alacsony feszültségű (PELV) áramkörökről kell táplálni, például olyan berendezéshez, amely megfelel akár az IEC 60950 sorozat, IEC 61010-1 követelményeinek vagy műszakilag egyenértékű szabványnak.
- 3. A készülék nem felel meg az 500 V-os elektromos szigetelésvizsgálatnak, melyet az EN 60079-7:2015+ A1:2017 szabvány 6.1. cikkelye határoz meg. Ezt a telepítés során figyelembe kell venni.

## NF IECEx porlobbanásálló gyújtószikramentes kimenetekkel a 0 zónára

| Tanúsítvány | IECEx BAS.20. 0022X                                                                                   |
|-------------|----------------------------------------------------------------------------------------------------|
| Jelölések   | Ex tc [ia IIC Ga] IIIC T90°C Dc (-40°C $\leq$ Ta $\leq$ +65°C)                                        |
| Szabványok  | IEC 60079-0: 2017, IEC 60079-7:2015+A1:2017, IEC 60079-11: 2011, IEC 60079-15:2017, IEC 60079-31:2013 |

## A biztonságos használat speciális feltételei (X):

- 1. A poliuretán festékbevonat elektrosztatikus veszélyforrást jelenthet. Ügyelni kell arra, hogy elkerülhetők legyenek az ilyen felületek elektrosztatikus feltöltődéséhez vezető körülmények. A berendezés csak nedves törlőkendővel tisztítható.
- 2. A készülék nem felel meg az 500 V-os elektromos szigetelésvizsgálatnak, melyet az EN 60079-7:2015+ A1:2017 szabvány 6.1. cikkelye határoz meg. Ezt a telepítés során figyelembe kell venni.

## NF IECEx porlobbanásálló gyújtószikramentes kimenetekkel a 2. zónára

| Tanúsítvány | IECEx BAS.20. 0027X                                                                                   |
|-------------|----------------------------------------------------------------------------------------------------|
| Jelölések   | Ex tc [ic IIC Gc] IIIC T90°C Dc (-40°C $\leq$ Ta $\leq$ +65°C)                                        |
| Szabványok  | IEC 60079-0: 2017, IEC 60079-7:2015+A1:2017, IEC 60079-11: 2011, IEC 60079-15:2017, IEC 60079-31:2013 |

## A biztonságos használat speciális feltételei (X):

1. A poliuretán festékbevonat elektrosztatikus veszélyforrást jelenthet. Ügyelni kell arra, hogy elkerülhetők legyenek az ilyen felületek elektrosztatikus feltöltődéséhez vezető körülmények. A berendezés csak nedves törlőkendővel tisztítható.

- 2. A nem gyújtószikramentes Modbus RTU és Ethernet Port csatlakozókat biztonságos extra-alacsony feszültségű (SELV) vagy védett extra- alacsony feszültségű (PELV) áramkörökről kell táplálni, például olyan berendezéshez, amely megfelel akár az IEC 60950 sorozat, IEC 61010-1 követelményeinek vagy műszakilag egyenértékű szabványnak.
- 3. A készülék nem felel meg az 500 V-os elektromos szigetelésvizsgálatnak, melyet az EN 60079-7:2015+ A1:2017 szabvány 6.1. cikkelye határoz meg. Ezt a telepítés során figyelembe kell venni.

## 7.5 Megfelelőségi nyilatkozat

EMERSON. EU-megfelelőségi nyilatkozat Szám: RMD 1157, B változat Mi, a Rosemount Inc. 6021 Innovation Blvd.. Shakopee, MN 55379 Amerikai Egyesült Államok kizárólagos felelősségünk tudatában kijelentjük, hogy az alábbi akban ismertetett termék: Emerson<sup>™</sup> vezeték nélküli 1410S Gateway amelynek gyártója a Rosemount Inc. 6021 Innovation Blvd., Shakopee, MN 55379 Amerikai Egyesült Államok és amelyre a jelen nyilatkozat vonatkozik, megfelel az Európai Közösség irányelveiben foglalt rendelkezéseknek, beleértve azok legújabb kiegészítéseit is, a csatolt részletezés szerint. A megfelelőség kijelentése a harmonizált szabványok alkalmazásán, valamint ahol ez szükséges és alkalmazható, az Európai Közösség tanúsításra jogosult testületeinek igazolásán alapul a mellékelt Részletezés szerint. cht fil globális minőségügyi alelnök (aláírás) (beosztás – nyomtatva) 27 - March -2020 Chris LaPoint (név – nyomtatott betűkkel) (kiállítás dátum a)

Oldalszám 1 Összesen 3

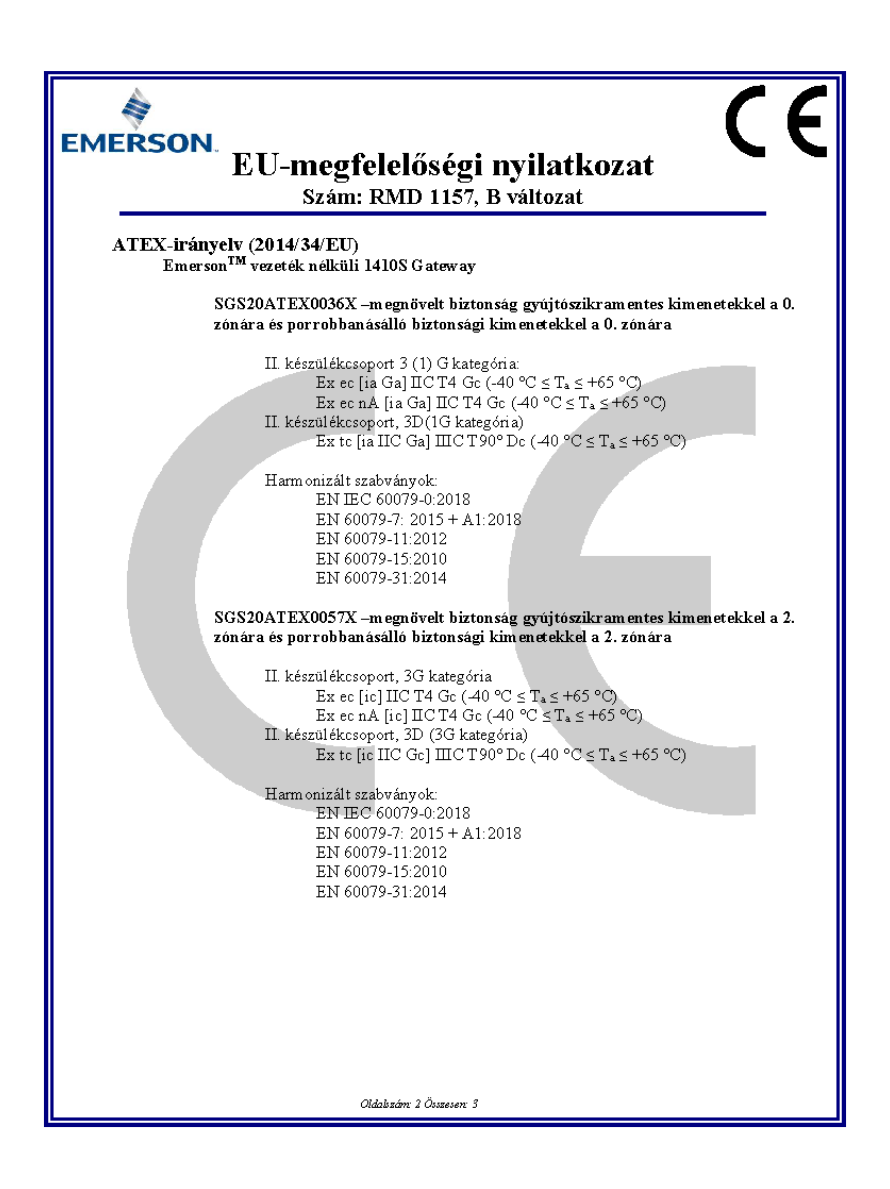

| EMERSON.<br>EU-megfelelőségi nyilatkozat<br>Szám: RMD 1157, B változat                                                                                                    |
|----------------------------------------------------------------------------------------------------|
| ATEX-tanúsításra jogosult szervezetek                                                                                                    |
| SGS FIMCO OY [Tanúsításra jogosult szervezet nyilvántartási száma: 0598]<br>P. O. Box 30 (Sarkiniementie 3)<br>00211 HELSINKI<br>Finnország<br>ATEX minőségbiztosítási tanúsításra jogosult testület |
| SGS FIMCO OY [Tanúsításra jogosult szervezet nyilvántartási száma: 0598]<br>P.O. Box 30 (Sarkiniementie 3)<br>00211 HELSINKI<br>Finnország                                                           |
| Orazio scarti 5 Gozzeventi 5                                                                                                    |

## 8 Referenciaadatok

A termék tulajdonságait, méretarányos rajzait, megrendelésére vonatkozó tudnivalókat vagy a teljes referencia kézikönyvet itt találja: Emerson.com.

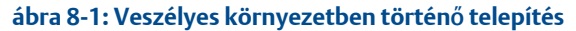

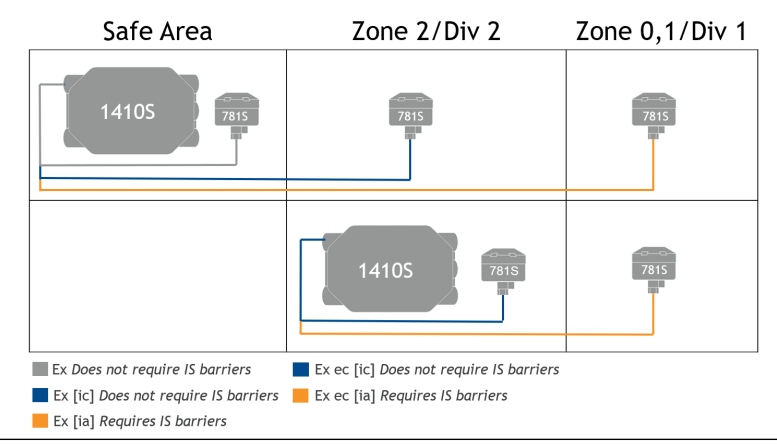

## 

Rövid útmutató 00825-0618-4410, Rev. AA március 2020.

#### Nemzetközi központok

Emerson Automation Solutions 6021 Innovation Blvd., Shakopee, MN 55379, Amerikai Egyesült Államok

- 🕕 +1 800 999 9307 vagy
- 🕕 +1 952 906 8888
- 🕞 +1 952 204 8889
- RFQ.RMD-RCC@Emerson.com

#### Európai Regionális Iroda

Emerson Automation Solutions Europe GmbH Neuhofstrasse 19a P.O. Box 1046, CH 6340 Baar, Svájc 9 +41 (0) 41 768 6111

- +41 (0) 41 768 6300
- C RFQ.RMD-RCC@Emerson.com

#### Közel-keleti és Afrikai Regionális Iroda

Emerson Automation Solutions Emerson FZE P.O. Box 17033, Jebel Ali Free Zone - South 2, Dubaj, Egyesült Arab Emírségek

- 🕕 +971 4 8118100
- 🕞 +971 4 8865465
- RFQ.RMTMEA@Emerson.com

in Linkedin.com/company/Emerson-Automation-Solutions

Twitter.com/Rosemount\_News

f Facebook.com/Rosemount

🔛 Youtube.com/user/

RosemountMeasurement

#### Latin-amerikai Regionális Iroda

Emerson Automation Solutions 1300 Concord Terrace, Suite 400, Sunrise, Florida, 33323, Amerikai Egyesült Államok

- 🕕 +1 954 846 5030
- 🕞 +1 954 846 5121
- RFQ.RMD-RCC@Emerson.com

#### Ázsiai és Csendes-óceáni Regionális Iroda

Emerson Automation Solutions 1 Pandan Crescent, 128461, Szingapúr

- 🕕 +65 6777 8211
- 🕞 +65 6777 0947
- 🙄 Enquiries@AP.Emerson.com

#### **Emerson Automation Solutions Kft.**

H-1146 Budapest, Hungária krt. 166-168 Magyarország

. +36-1-462-4000

🔁 +36-1-462-0505

©2020 Emerson. All rights reserved.

Emerson Terms and Conditions of Sale are available upon request. The Emerson logo is a trademark and service mark of Emerson Electric Co. Rosemount is a mark of one of the Emerson family of companies. All other marks are the property of their respective owners.

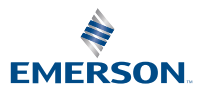